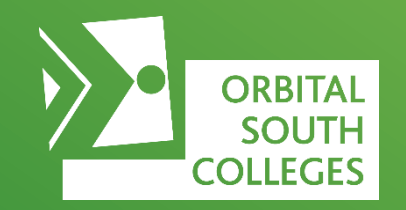

# Application Process for East Surrey College & John Ruskin College

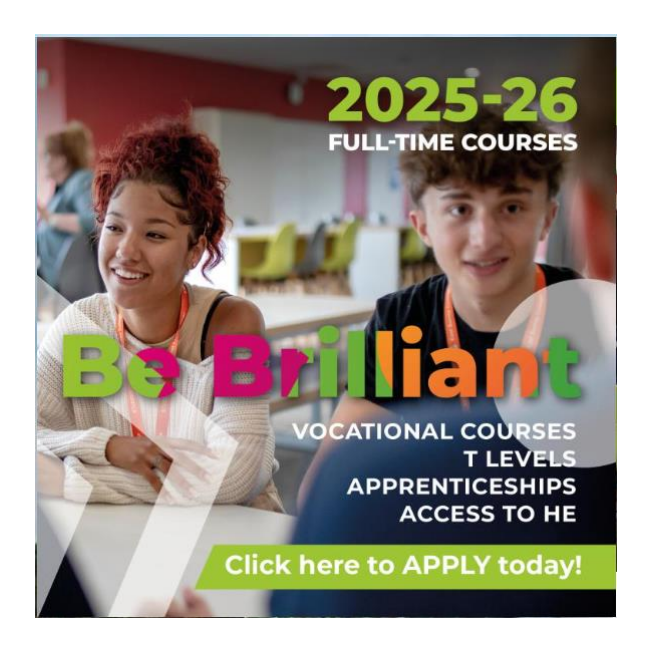

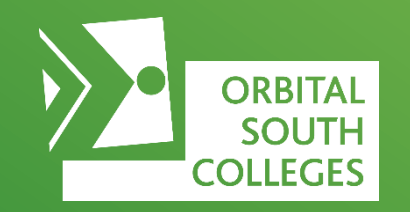

#### 1. Head to our website

- East Surrey <u>www.esc.ac.uk</u>
- John Ruskin www.johnruskin.ac.uk

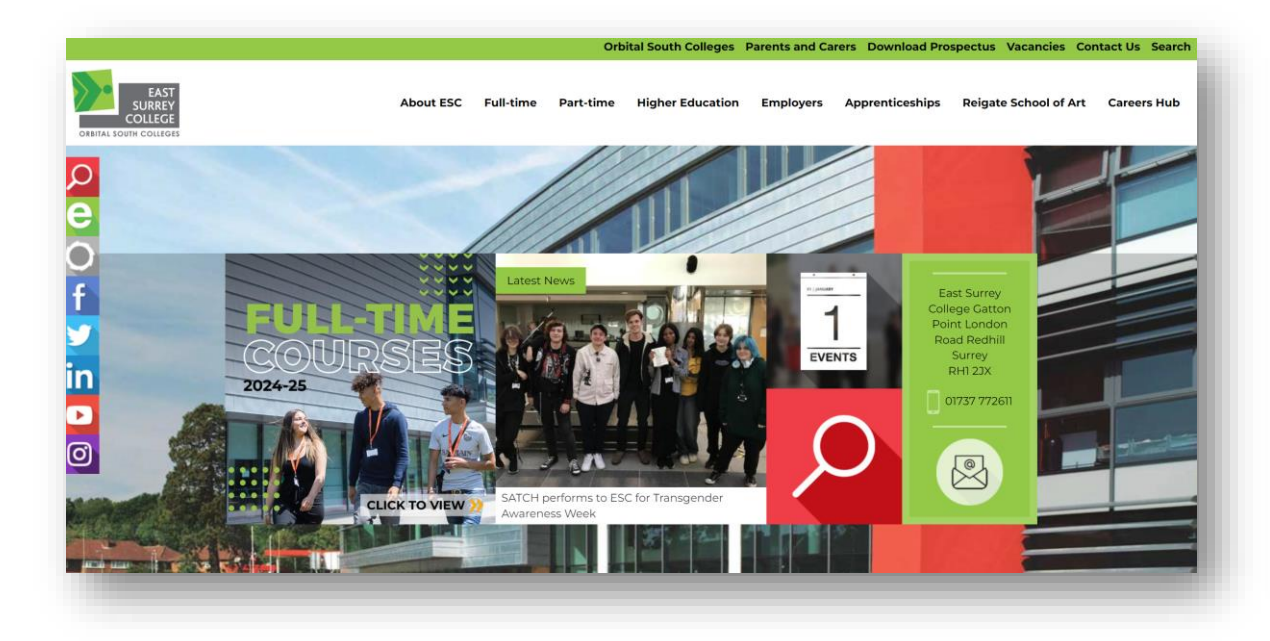

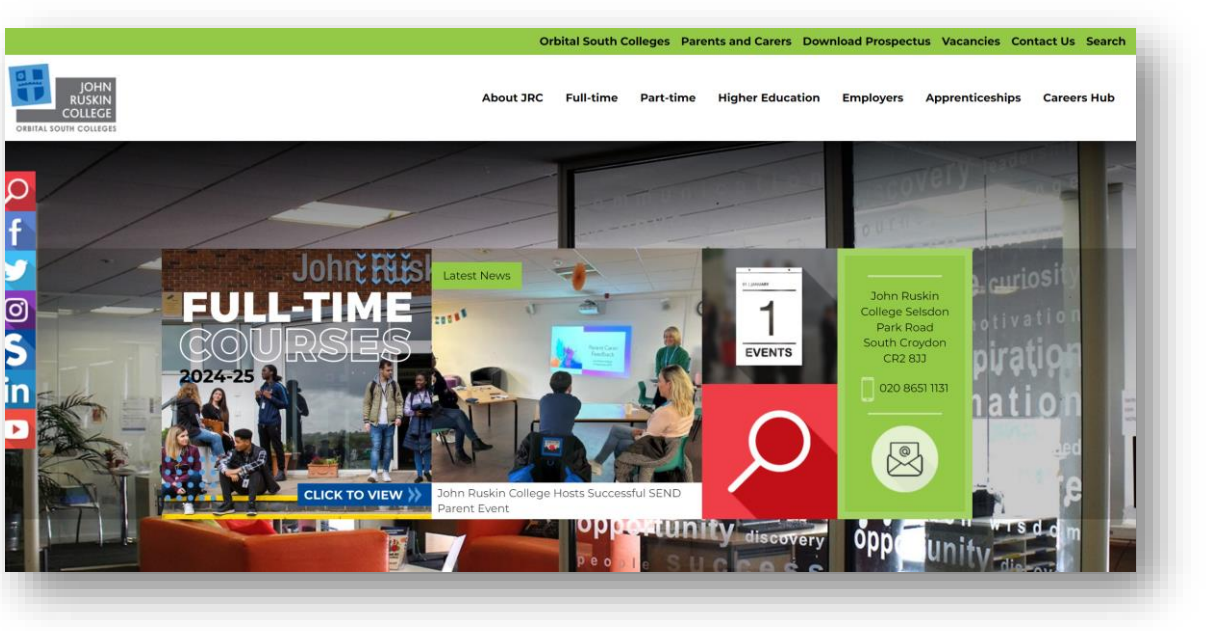

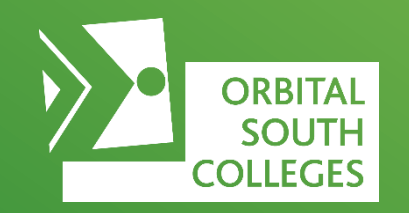

#### 2. Click Full-time from the menu

# 3. Select **Full-time Courses** from the drop down list

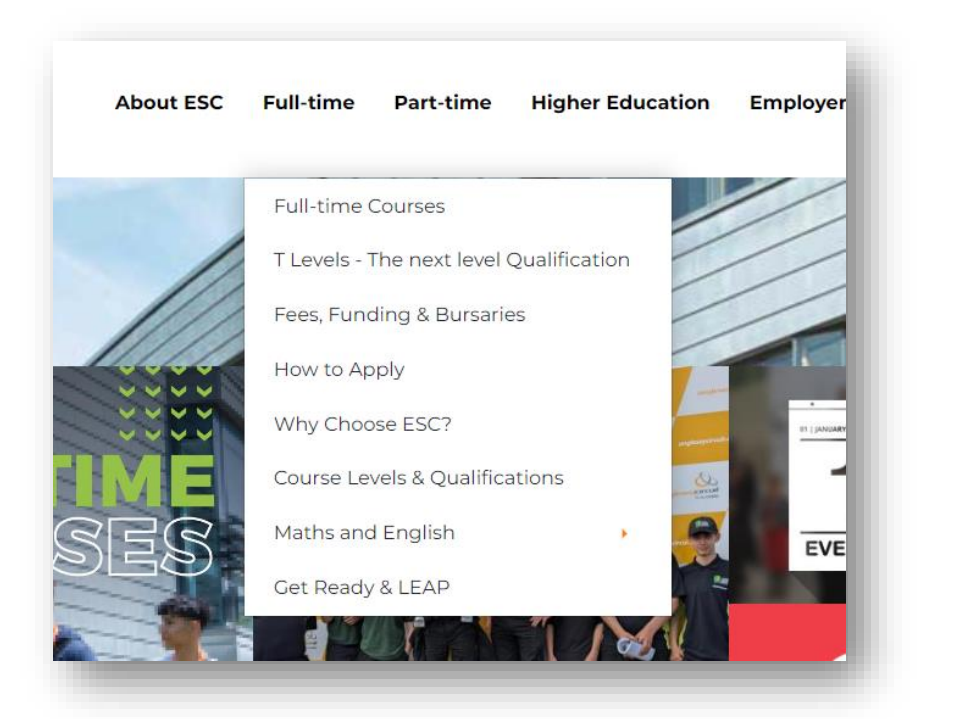

4. Click the subject area you are interested in studying.

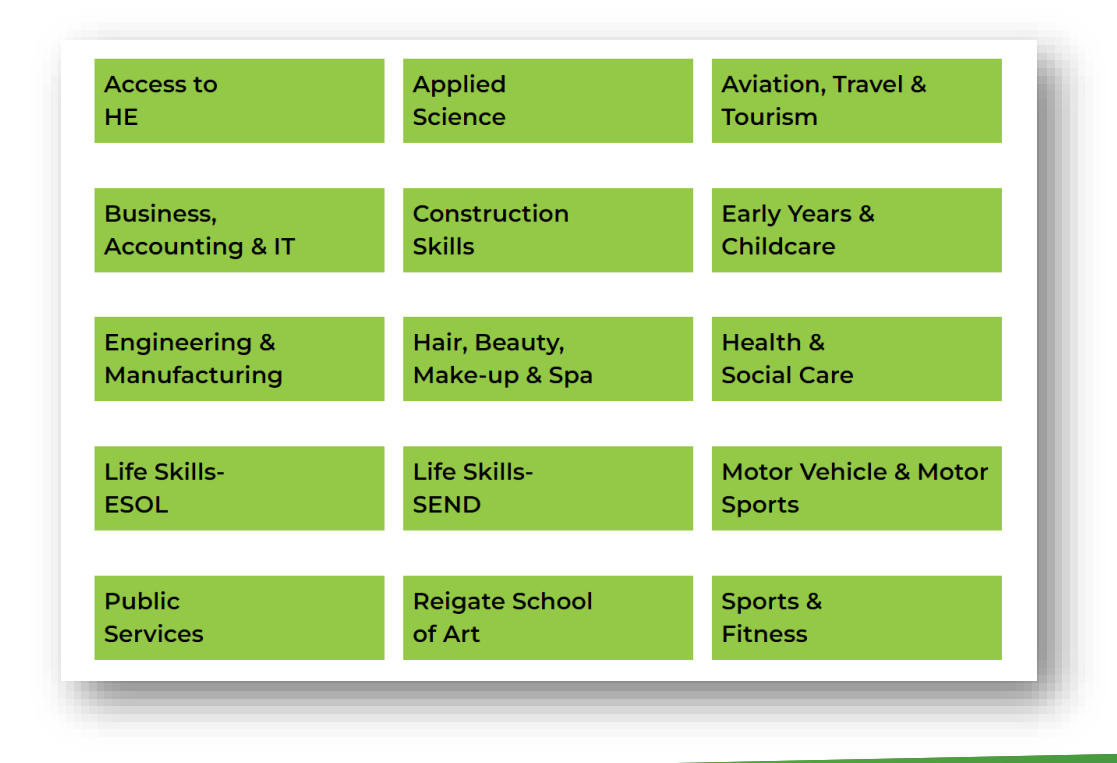

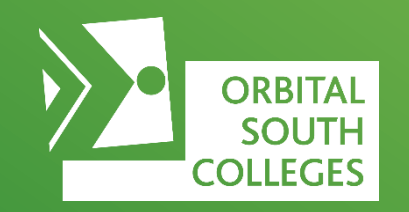

5. Find the course you would like to apply for and click the 'Apply' button below

#### Brickwork Level 1 Diploma (Full Time)

Bricklaying is one of the traditional trades both in the UK and around the world. Those studying bricklaying will learn a variety of skills to enable them to build, repair and maintain the country's housing stock.

| CODE   | LOCATION            | START DATE              | DURATION |
|--------|---------------------|-------------------------|----------|
| FIFCBA | East Surrey College | 02 September 2024 (Mon) | 34 Weeks |
|        |                     |                         |          |

Brickwork Level 2 Diploma (Full Time)

Building on the skills learnt during the Level 1 programme, you will extend your skills and knowledge with more challenging activities.

| ¢ | CODE   | LOCATION            | START DATE              | DURATION |
|---|--------|---------------------|-------------------------|----------|
| F | FIICBA | East Surrey College | 02 September 2024 (Mon) | 34 Weeks |
|   |        |                     | DOWNLOAD COURSE INFO    | APPLY    |

#### Carpentry (Bench or Site) Level 2 Diploma (Full Time)

After learning the basic skills at Level?1, you can follow one of two routes: Site carpenters will work on building sites erecting and fitting timber. Bench carpenters will manufacture items such as roof trusses and staircases ready to be delivered to the building site to be installed by the site carpenters.

| CODE   | LOCATION            | START DATE              | DURATION |
|--------|---------------------|-------------------------|----------|
| F1ICWA | East Surrey College | 02 September 2024 (Mon) | 34 Weeks |
|        |                     | DOWNLOAD COURSE INFO    | APPLY    |
|        |                     |                         |          |

# 6. This will take you to the portal, here you will need to create an account to get started

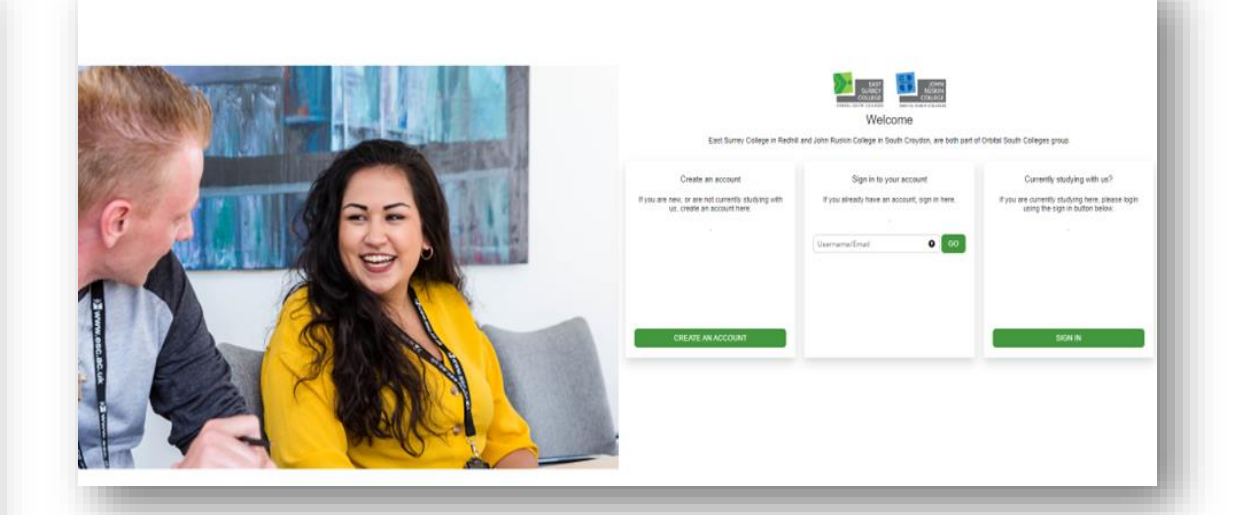

Portal link: https://admissions.osc.ac.uk/

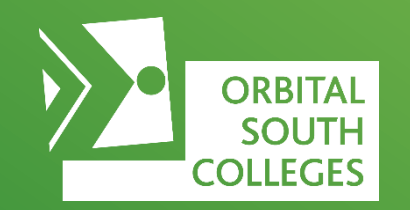

7. To register you will need to fill in your details, create a password and a password reminder question

8. Once created it will take you back to the portal page to login with your account details

| Yul.                                                                                                    | <ul> <li>First Manual A</li> </ul> |
|----------------------------------------------------------------------------------------------------|------------------------------------|
| ite                                                                                                    | Priss Name(s)                      |
| * Sumama                                                                                                    | Gandar                             |
| - somerie                                                                                                    |                                    |
| * Date of Birth                                                                                                    | * Email                            |
| dd/mm/yyyy                                                                                                    |                                    |
| * Mobile                                                                                                    |                                    |
|                                                                                                    |                                    |
| * Password                                                                                                    | * Confirm Password                 |
|                                                                                                    |                                    |
| * Password Reminder Question                                                                                       | * Password Reminder Answer         |
|                                                                                                    | v                                  |
| Password must contain at least 9 characters, a combination of upper and lower case characters and at least 1 digit |                                    |
|                                                                                                    |                                    |
| After your account is created you will receive an email. If not received, please check your junk folder            |                                    |
|                                                                                                    |                                    |
|                                                                                                    |                                    |
|                                                                                                    |                                    |
|                                                                                                    |                                    |
|                                                                                                    |                                    |
|                                                                                                    |                                    |
|                                                                                                    |                                    |

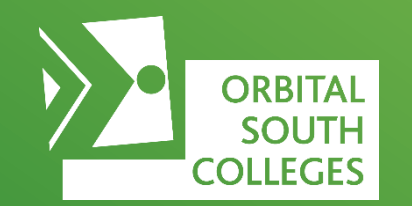

9. Next step is to complete the application form.

At any point you can save your application and come back to it later.

There are 6 stages including:

- Personal details
- Supplementary Information
- Qualifications
- Evidence
- Data Protections
- Review

| Descrete Destrolle                                                                                                    |                                       |                                                                              | Curlifications                                                                                                    |                                      | Defense    |                                   |                  |        |
|----------------------------------------------------------------------------------------------------|---------------------------------------|------------------------------------------------------------------------------|----------------------------------------------------------------------------------------------------|--------------------------------------|------------|-----------------------------------|------------------|--------|
| Personal Details                                                                                                    | 2. supplementary mon                  | mauon                                                                        | Qualifications                                                                                                    |                                      | • Evidence |                                   | Data Protection  |        |
| You are applying for:<br>Brickwork Level 1 Diploma (F1FCBA) - Start                                                                                                    | Date: 01/08/2024                      |                                                                              |                                                                                                    |                                      |            |                                   |                  |        |
| Personal Details                                                                                                    |                                       |                                                                              |                                                                                                    |                                      |            |                                   |                  |        |
| * Títle                                                                                                    |                                       |                                                                              | * First Name(                                                                                                    | 5)                                   |            |                                   |                  |        |
| Mr                                                                                                    |                                       |                                                                              | ✓ Shane                                                                                                    | .,                                   |            |                                   |                  |        |
| * Surname                                                                                                    |                                       |                                                                              | * Gender                                                                                                    |                                      |            |                                   |                  |        |
| Young                                                                                                    |                                       |                                                                              | Male                                                                                                    |                                      |            |                                   |                  |        |
| * Date of Birth                                                                                                    |                                       |                                                                              | Home Teleph                                                                                                    | one                                  |            |                                   |                  |        |
| 2//02/2002                                                                                                    |                                       |                                                                              |                                                                                                    |                                      |            |                                   |                  |        |
| * Mobile<br>00000000000                                                                                                    |                                       |                                                                              | * Email<br>stest@outloo                                                                                                    | k.com                                |            |                                   |                  |        |
|                                                                                                    |                                       |                                                                              |                                                                                                    |                                      |            |                                   |                  |        |
| Vational Insurance Number                                                                                                    |                                       |                                                                              |                                                                                                    |                                      |            |                                   |                  |        |
| 1                                                                                                    |                                       |                                                                              |                                                                                                    |                                      |            |                                   |                  |        |
| Emergency Contact                                                                                                    |                                       | * Primary Next of Kin/Guar                                                   | dian Tel                                                                                                    |                                      | * P        | imary Next of Kir                 | n/Guardian Email |        |
| Emergency Contact  Primary Next of Kin/Guardian Name test  Relationship to Student? Unknown/Not Provided                                                                                                    | v                                     | * Primary Next of Kin/Guan                                                   | dian Tel                                                                                                    |                                      | * p        | imary Next of Kir<br>t⊚test.co.uk | ı/Guardian Email |        |
| Primary Next of Kin/Suardian Name test     Relationship to Student?     Unknown/Not Provided  Address Search                                                                                                    | ~                                     | * Primary Next of Kin/Guan                                                   | dian Tel                                                                                                    |                                      | * p        | imary Next of Kir<br>t©test.co.uk | 1/Guardian Email |        |
|                                                                                                    | ~                                     | * Primary Next of Kin/Guan                                                   | dian Tel                                                                                                    | n address or r                       | * p        | imary Next of Kir<br>t©test.co.uk | VGuardian Email  |        |
| Emergency Contact  Primary Next of Kin/Guardian Name test  Relationship to Student? Unknown/Not Provided  Address Search ountry United Kingdom                                                                                                    | ~                                     | * Primary Next of Kin/Guan                                                   | Jian Tel<br>Type part of a<br>Use postcod                                                                                                    | n address or p                       | * p<br>te  | imary Next of Kir<br>t©test.co.uk | VGuardian Email  |        |
| Emergency Contact     * Primary Next of Kin/Suardian Name     test     * Relationship to Student?     Unknown/Not Provided      4ddress Search     wuntry     United Kingdom     ddress Search Results                                                                                                    | ~                                     | * Primary Next of Kin/Guan                                                   | tian Tel<br>Type part of a<br>Use postcod                                                                                                    | n address or p                       | * p<br>te  | imary Next of Kir<br>t©test.co.uk | VGuardian Email  |        |
| Emergency Contact      Primary Next of Kin/Guardian Name     test      Relationship to Student?      Unknown/Not Provided  Address Search :ountry United Kingdom  uddress Search Results                                                                                                    | ~                                     | * Primary Next of Kin/Guan                                                   | Jian Tel<br>Type part of a<br>Use postcod                                                                                                    | n address or p                       | * p<br>te  | imary Next of Kir<br>t@test.co.uk | VGuardian Email  |        |
| Emergency Contact * Primary Next of Kin/Guardian Name test * Relationship to Student? Unknown/Not Provided Address Search Country United Kingdom Address Search Results Corrrespondence Address                                                                                                    | ~<br>~                                | * Primary Next of Kin/Guan                                                   | dian Tel<br>Type part of a<br>Use postcode                                                                                                    | n address or p                       | * p<br>te  | imary Next of Kir                 | VGuardian Email  |        |
| Emergency Contact  * Primary Next of Kin/Guardian Name test  * Relationship to Student? Unknown/Not Provided  Address Search Country United Kingdom Address Search Results  Correspondence Address * Address Line 1                                                                                                    | ~<br>~                                | * Primary Next of Kin/Guan                                                   | dian Tel Type part of a Use postcod V Address Line                                                                                                    | n address or p<br>to search for      | * p<br>te  | imary Next of Kir                 | VGuardian Email  |        |
| Emergency Contact  * Primary Next of Kin/Guardian Name test  * Relationship to Student? Unknown/Not Provided  Address Search unitry United Kingdom ddress Search Results  Correspondence Address Address Line 1 East Surrey College                                                                                                    | ~<br>~                                | * Primary Next of Kin/Guan                                                   | dian Tel Type part of a Use postcod Use postcod                                                                                                    | n address or p<br>to search for      | * p<br>te  | imary Next of Kir                 | VGuardian Email  | F      |
| Emergency Contact  Primary Next of Kin/Guardian Name test  Relationship to Student? Unknown/Not Provided  Address Search United Kingdom ddress Search Results  Correspondence Address Address Line 1 East Surrey College ddress Line 3                                                                                                    | ~ ~ ~ ~ ~ ~ ~ ~ ~ ~ ~ ~ ~ ~ ~ ~ ~ ~ ~ | Primary Next of Kin/Guan     coccoccocco                                     | dlan Tel Type part of a Use postcod dusc black ddress Line Address Line Address Line Address Line                                                                                                    | n address or p<br>to search for<br>2 | * p<br>te  | imary Next of Kir<br>I©test.co.uk | VGuardian Email  | ,<br>, |
| Emergency Contact  Primary Next of Kin/Guardian Name test  Relationship to Student? Unknown/Not Provided  Address Search ountry United Kingdom ddress Search Results  Correspondence Address Address Line 1 iast Surrey College ddress Line 3 .ondon Road                                                                                                    | ✓                                     | Primary Next of Kin/Guan     [         [         coccccccccc         ]     ] | dian Tel Type part of a Use postcode Catton Point Catton Point Address Line Address Line                                                                                                    | n address or p<br>to search for<br>2 | * p<br>te  | imary Next of Kir                 | VGuardian Email  |        |
| Emergency Contact  Primary Next of Kin/Guardian Name test  Relationship to Student? Unknown/Not Provided  Address Search  Ountry United Kingdom  ddress Search Results  Correspondence Address  Address Line 1 East Surrey College  ddress Line 3 Condon Road Town                                                                                                    | ✓                                     | Primary Next of Kin/Guan     [000000000                                      | dian Tel Type part of a Use postcode diaton Point Gaston Point Address Line Post Code Post Code | n address or p<br>to search for<br>2 | * P<br>te  | imary Next of Kir                 | VGuardian Email  |        |
| Emergency Contact  Primary Next of Kin/Guardian Name test  Relationship to Student? Unknown/Not Provided  Address Search  Sountry United Kingdom  ddress Search Results  Correspondence Address  Address Line 1 East Surrey Cellege  ddress Line 3 iondon Road  Town  REDHILL                                                                                                    | ✓                                     | * Primary Next of Kin/Guan                                                   | dian Tel  Type part of a Use postcod  Address Line  Address Line  * Post Code  FH1 2jx                                                                                                    | n address or p<br>to search for<br>2 | > P I Te   | imary Next of Kir                 | VGuardian Email  |        |
| Emergency Contact  Primary Next of Kin/Guardian Name test  Primary Next Provided  Address Search  Country United Kingdom  Mdress Search Results  Correspondence Address  Correspondence Address  Correspondence Address  Correspondence Address  Control Labore Context Context Conte | ✓                                     | * Primary Next of Kin/Guan                                                   | dian Tel  Type part of a Use postcod  dian Tel  Address Line  Address Line  Address Line  Address Line  RH1 2px                                                                                                    | n address or p<br>to search for<br>2 | te         | imary Next of Kir                 | VGuardian Email  | F      |

# **Supplementary Information**

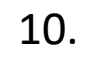

ORBITAL SOUTH COLLEGES

| Personal Details                                                                                                    | A. Supplementary Information                              | Qualifications                            | 🔪 🚯 Evidence                                                  | Data Protection                   |  |
|----------------------------------------------------------------------------------------------------|-----------------------------------------------------------|-------------------------------------------|---------------------------------------------------------------|-----------------------------------|--|
| You are applying for:<br>Brickwork Level 1 Diploma (F1FCBA) - Start Dat                                                                               | e: 01/08/2024                                             |                                           |                                                               |                                   |  |
| School Information                                                                                                    |                                                           |                                           |                                                               |                                   |  |
| * Last School Attended. For students under 19 sele<br>the list (you will be contacted to confirm the schoo<br>select the "Adult Student(19+)" option. | ect "OTHER" if your school is not in [27/02/2023]         |                                           | Attended to:                                                  |                                   |  |
| Equal Opportunities                                                                                                    |                                                           |                                           |                                                               |                                   |  |
| * Nationality<br>UNITED KINGDOM NOT OTHERWISE SPECIFIED                                                                                               |                                                           | * Please select an o<br>English/Welsh/Sco | ption from the drop down menu which<br>ttish/N. Irish/British | best describes your ethnic origin |  |
| * Have you lived in the UK for the last 3 years?<br>Yes                                                                                               |                                                           | ~                                         |                                                               |                                   |  |
| Disabilities, Medical Condition                                                                                                    | ons and Learning Support                                  |                                           |                                                               |                                   |  |
| * Do you consider yourself to have a learning diffic                                                                                                  | culty or disibility or medical condition and need support | with your learning?                       |                                                               |                                   |  |
|                                                                                                    | HCP)?                                                     | * Do you think you                        | require support or adaptations in Colle                       | ge?                               |  |
| * Do you have an Education Health & Care Plan (EF                                                                                                    |                                                           |                                           |                                                               |                                   |  |
| * Do you have an Education Health & Care Plan (EF<br>No<br>Please specify any prescribed medication you are t                                         | taking                                                    | Please list any aller                     | gies                                                          |                                   |  |

### Qualifications

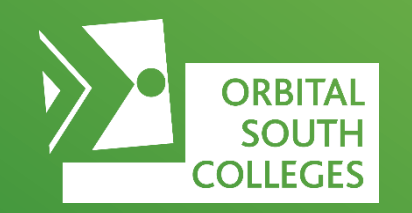

11. Add in the details of any qualifications you are studying for or have completed. Click 'Add' to add a new qualification.

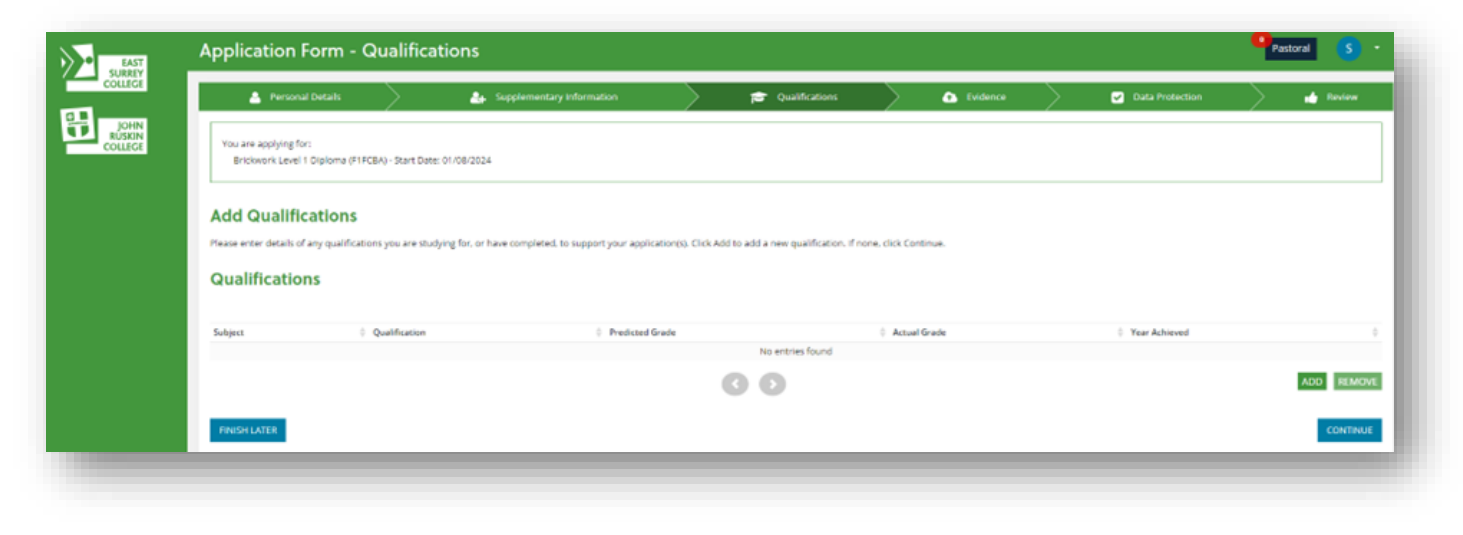

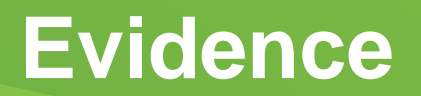

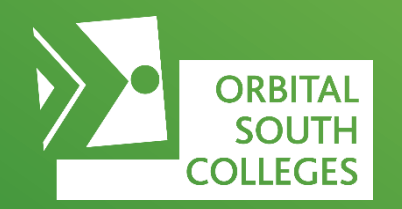

12. You can upload evidence here to support your application. This could be in relation to your personal situation or in relation to your course.

Select 'Evidence Type', click 'Choose Files' and select your chosen document, then click 'Upload'.

| E<br>Evidence<br>You can upload evidence here to support your application(s). This could be in relation to your personal situation (eg copy of visa) or in relation to your course (eg copy of qualifications, course work and references).<br>All items uploaded must be under 10mb and will be subject to our Privacy Policy, Vicuu can upload the following file types:<br>All items uploaded must be under 10mb and will be subject to our Privacy Policy, Vicuu can upload the following file types:                                                                                                    |  |
|----------------------------------------------------------------------------------------------------|--|
| You can upload evidence here to support your application(s). This could be in relation to your personal situation (eg copy of vica) or in relation to your course (eg copy of qualifications; course work and references).<br>All terms uploaded must be under 10mb and will be subject to our Princy Policy Vicus can upload the following file types:                                                                                                    |  |
| All terms applicated must be under 10mb and with the subject to put Philage Yolug, You can uplicated the 6 forwards (if you pass uplicated the 6 forwards (if you pass uplicated the 10mb and you with 10 your 20mb). They are also pass and you pass and you pass |  |
|                                                                                                    |  |
| You will be able to add additional evidence after your application is submitted                                                                                                    |  |
| Evidence Type                                                                                                    |  |
| v                                                                                                    |  |
| File(s) To Upload<br>Choose Riles   No file chosen                                                                                                    |  |
| UROAD                                                                                                    |  |
|                                                                                                    |  |
| Evidence Uploaded                                                                                                    |  |
| File Name    Evidence Type                                                                                                    |  |
| No entries found                                                                                                    |  |
|                                                                                                    |  |
|                                                                                                    |  |
|                                                                                                    |  |

### **Data Protection**

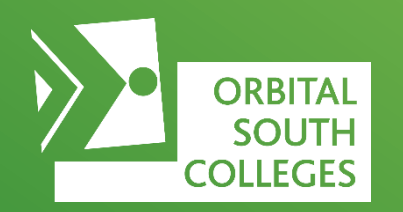

13. Please read through the data protection points and tick the relevant box to confirm your agreement.

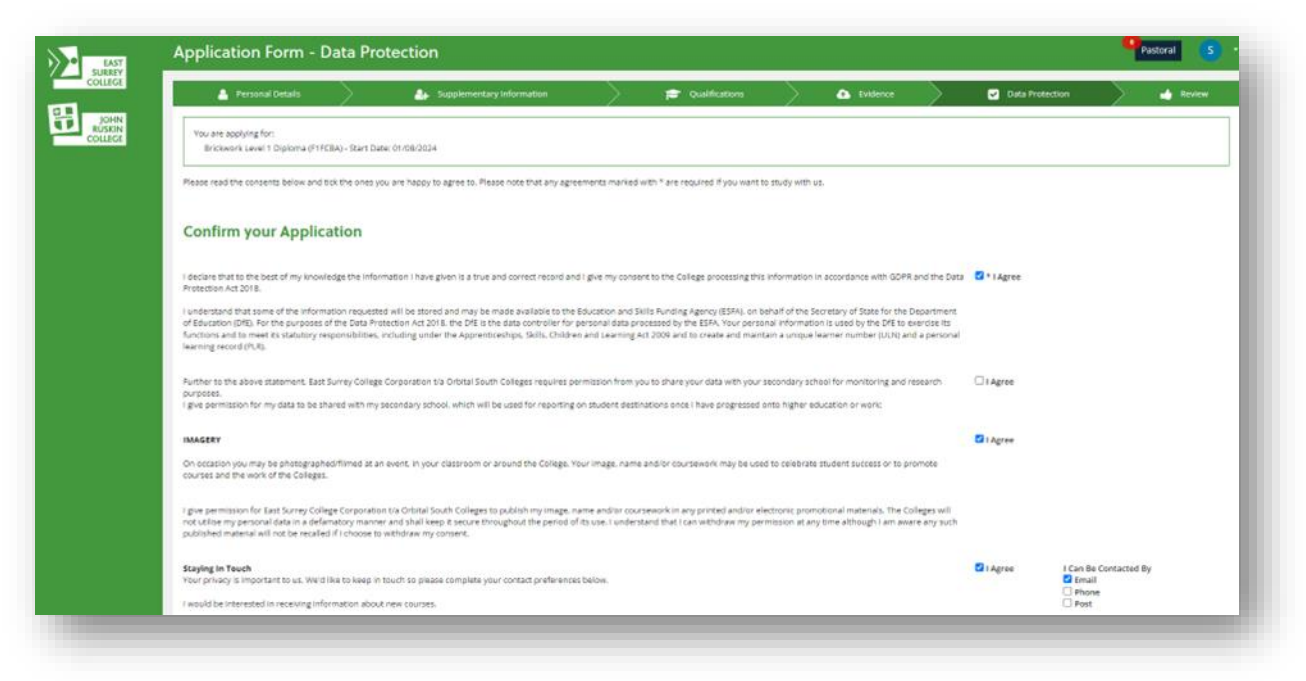

## **Review & Submit**

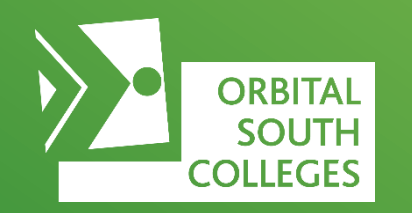

14. Review your application, and confirm all details are correct before clicking submit.

#### Please note:

- You will receive and email confirming your application has been received.
- You can apply for more than 1 application.
- If you change your mind, we can change your course on our system.
- Even if you start your course in September and change your mind, we can look to move you into a different course, subject to availability.

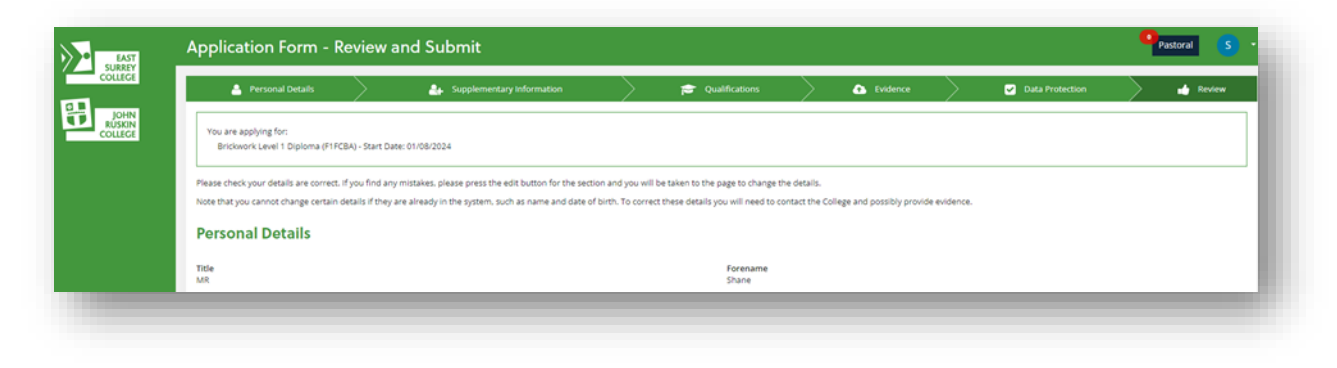

| Application Preferences                                                                                                    |                                                                                         |                                                  |                                                                                                    |   | Pastoral      |
|----------------------------------------------------------------------------------------------------|-----------------------------------------------------------------------------------------|--------------------------------------------------|----------------------------------------------------------------------------------------------------|---|---------------|
| Course Preferences                                                                                                    |                                                                                         |                                                  |                                                                                                    |   |               |
| Please select your preference for your ourrent application                                                                                                    | on and how you heard about the cause                                                    |                                                  |                                                                                                    |   |               |
| Description<br>Encloserk Level 1 Diploma                                                                                                    | Preference                                                                              | Success                                          | × the course?                                                                                                    | 4 |               |
| Would you like an information. Advice and Guidance I                                                                                                    | nterview!                                                                               | ication has been created successfully.           |                                                                                                    |   |               |
|                                                                                                    |                                                                                         |                                                  | CLOSE                                                                                                    |   |               |
|                                                                                                    |                                                                                         |                                                  | hardware and hardware and hardware a |   |               |
|                                                                                                    |                                                                                         |                                                  |                                                                                                    |   | SAVEY         |
| You currently have more than one active application. Pr                                                                                                    | eace select your preference and how you hears a                                         | bout the Islans for your previous applic         | man                                                                                                    |   | 5445.1        |
| You currently new mere than one active application. Pr<br>Description<br>Construction Multi Skills Level 1 Optimiz                                                                 | eace select your proference and how you heard a                                         | nout the source for your previous applies        | ston.                                                                                                    | * | <u> 500 9</u> |
| You currently nove meet than one active application if<br>description<br>Construction Mark Skills Lake 1 Oppims<br>Please Ock here if you would blue an information, Adv           | non stillet your preference and how you heard a frederence                              | ood the starte for your previous applic          | ation.                                                                                                    |   | SAVE *        |
| You currently fore mine than one active application. Pr<br>Decorption<br>Construction Mark Skills Level 1 Oppierne<br>Prace this have it you would like an information, Adv        | ase select your profession and him you have a<br>reference<br>to and Goldance Interdem. | oout the cause for your previous apply           | nton.                                                                                                    | × | 5000          |
| You currently have more than one active application. Po<br>Generation<br>Carateraction Made Skills Level 1 Opportune<br>Please Ock have if you would like an information. Adv<br>[ | and select your professions and how you have a<br>freeformed.                           | ood De carta for your provide apolic<br>ur<br>ur | dian.                                                                                                    |   | SHE Y         |
| You currently have mine than one active application. Pr<br>Description<br>Construction Multi Suitz Jave I Oproma<br>Please Ock have if you would like an information. Adv          | See select your profession and how you heard a                                          | oout the source for your previous applie         | non.<br>Id you hear about the course!                                                                                                    | v | SHER          |
| You currently never meet than one active apartadoon. Pr<br>Description<br>Construction for Made Solits Level 1 Oppome<br>Please tick here it you wegid Tike an Information. Adv    | tee select your preference and here you have a<br>forefarence                           | oout the starter for your previous apoint        | tarian.<br>In you hair about the course!                                                                                                    | v |               |

# **Booking your Interview**

15. After submitting your application, the next step is to book your interview.

ORBITAL SOUTH COLLEGES

If you have logged out and are returning back later, to book your interview, head to the portal and click '**Home Page'.** 

Here it highlights where you are in your application progress.

| EAST<br>SURREY<br>COLLEGE                                                                                                    | Application Confirmation                                                                                                    | Transa S  |
|----------------------------------------------------------------------------------------------------|----------------------------------------------------------------------------------------------------|-----------|
|                                                                                                    | Application Complete                                                                                                    |           |
| JOHN<br>RUSKIN                                                                                                    | Congratulations, your application has been submitted                                                                                                    |           |
| COTTLEE                                                                                                    | You will be sent an email to confirm this and you can log in at any time to check the progress of your application. (Droure to check your junk folder in case your email provider has automatically placed the email in there.)                                                                                                    |           |
| age                                                                                                    | Course Information                                                                                                    |           |
|                                                                                                    |                                                                                                    |           |
|                                                                                                    | Description   Onoice   Information Source   You would like an information, Advice and Guidance Interview                                                                                                    |           |
| ations                                                                                                    | No entries found                                                                                                    |           |
|                                                                                                    | 00                                                                                                    |           |
|                                                                                                    | Mart Paul Back on Internation                                                                                                    |           |
| an Absence                                                                                                    | Next Step: Book an Interview                                                                                                    |           |
|                                                                                                    | Please attend your vitervised spontment. You can come back later to do bits abhoust specific and to internet. You can come back later to do bits abhoust specific rout on longer be available.                                                                                                    |           |
| rader                                                                                                    | If any of the datestimes below are unsuitable then please enail (herrservice)presarcity or cell 01737 788444 and we will be happy to assist you further.                                                                                                    |           |
| - auto                                                                                                    | Binclosofs (Jevel 1 Diploma                                                                                                    |           |
|                                                                                                    | () ROX                                                                                                    |           |
|                                                                                                    |                                                                                                    |           |
|                                                                                                    |                                                                                                    |           |
|                                                                                                    | Homepage                                                                                                    | Pastoral  |
| EAST<br>SURRY<br>COLLECT                                                                                                    | Homepage                                                                                                    | Pestoral  |
| EAST<br>SURRY<br>COLLEGE                                                                                                    | Homepage                                                                                                    | Pressoral |
| EAST<br>SURREY<br>COLLEGE<br>JOHN<br>RUSKIN                                                                                                    | Homepage<br>Wekome                                                                                                    | Peters 5  |
| EAST<br>SURRIY<br>COLLEGE<br>IDHIN<br>RUSKIN<br>COLLEGE                                                                                                    | Homepage<br>Wekone<br>You can find information about your applications and enrolments here. You can also check previous communications with the college, upload evidence, and update your qualifications and conserts.<br>Any actions you need to take will be aboun below.                                                                                                    | Pattora   |
| EAST<br>SURRIY<br>COULEG<br>JOHN<br>RUSION<br>COULEG<br>COULEG                                                                                                    | Homepage Wekone You can find information about your applications and ensilinents here. You can also check previous communications with the college, upload evidence, and update your qualifications and conserts. Ally actions you read to take will be aboun takine. Preser contact our Client Services team if you need further help with anything:                                                                                                    | Pretora   |
| SURATY<br>SURATY<br>COLLEGE<br>EUSSIN<br>EUSSIN<br>Sole<br>age                                                                                                    | Homepage Wekone Yis can dia information about your applications and ensitience here. You can also check previous communications with the college upload ensities, and update your qualifications and conserts. Adv_actions you need to take will be aboun balow. Prese contact our Client Services team if you need further help with arything: Last Surrey College: <u>clienteeroceutilesca.cut</u> or 01327 38444                                                                                                    | Protoco S |
| SUBATY<br>COLLEGE<br>IOPHN<br>RUSINN<br>COLLEGE<br>Age                                                                                                    | Homepage Wekome The confind information about your applications and enrotments here. You can also check previous communications with the college, upload evidence, and update your qualifications and consents. Any actions your awale to Silia with the college index of the college upload evidence, and update your qualifications and consents. Any actions your awale to Silia with the college index of the college upload evidence, and update your qualifications and consents. Any actions your awale to Silia with the college index of the college upload evidence, and update your qualifications and consents. Any actions your deal Silia with any one of further help with anything: East Survey College: <u>clastications(sectors)</u> or 01337 78844 Jubin Rollege: <u>clastications(sectors)</u> or 0208291 1131                                                                                                    | Pressor   |
| SAST<br>SARAT<br>JOHN<br>SUSIN<br>COLLEGE<br>SISSIN<br>COLLEGE<br>ONS<br>No<br>COLLEGE<br>SISSIN<br>COLLEGE<br>SISSIN<br>SISSIN<br>SISSIN<br>SISSIN<br>SISSIN<br>SISSIN<br>SISSIN<br>SI                                                       | Homepage Wekome Yes con find information about your equilations and encolvereds here. You can also check previous communications with the collage, upload evidence, and update your qualifications and consents. Any actions you index to stake will be abound balow. Preses contract our Client Zervices team if you need further help with anything: East Surrey Collage: <u>clienteanices@ubdruckin.ac.ub</u> or 001307 38444 John Ruskin Collage: <u>clienteanices@ubdruckin.ac.ub</u> or 001307 38444 John Ruskin Collage: <u>clienteanices@ubdruckin.ac.ub</u> or 001307 38444 We hope you enjoy your time at the Collage!                                                                                                    | Pessora   |
| Seast<br>Social Social Soc                                                                                                    | Homepage Wekome Yes can find information about your applications and enreliments here. You can also check previous communications with the college upload evidence, and update your qualifications and consents. Any actions you need to base will be aboun babie. Prese context Older Evidence and you need from help with anything: East Surrey College: ( <u>leastencicatives:autions</u> ) are 200 8001 1131 We hope you enjoyyour time at the College! Application Progress                                                                                                    | Pestora   |
| EAST<br>SURAY<br>SURAY<br>AUSEIN<br>AUSEIN    | Homepage Wekome You can find information about your applications and enreliments here. You can also thesk previous communications with the college, upload evidence, and update your qualifications and consents. Adv actions you need to fail and on takin. Prese context of United Sectors and from Hole with anything: East Sorray College: classificationsbios.classifications and consents. We hope you enjoyyour time at the College:                                                                                                    | Pestora   |
| suary<br>suary<br>suary<br>accounted<br>accounted<br>accounte                                                                                                    | Homepage Welcome You can find information about your applications and enralments here. You can also check previous communications with the college, upload evidence, and update your qualifications and consents. Adv actions you need to fair Hypu need further help with anything: Rese context Collect Brevise teams Hypu need further help with anything: East Surray College: <u>clastice-classifications and consents</u> . John Ruslin College: <u>classifications active</u> or 00280511131 We hope you enjoyyour time at the College: Application Progress 2024/25 Basic Construction Skills Level 1 Diploma                                                                                                    | Pestora   |
| seast<br>Subary<br>Dores<br>Subary<br>Subary<br>Subar<br>Subar<br>Subary<br>Subary<br>Subary<br>Subary    | Homepage       Welcome       You can find information about your applications and envalments here. You can also check previous communications with the college, upload evidence, and update your qualifications and consents.<br>Any action you need to take will be atown below.       Press construction clear devices them help with anything:       East Survey College: clearase/counties.clear du or 000 8801 1121       Yet page you enjoy your time at the College: <b>Application Progress</b> 2024/25 Basic Construction Skills Level 1 Diploma                                                                                                    | Pettora   |
| subary<br>subary<br>subar<br>subar<br>subar<br>subar<br>subar<br>subar<br>subar<br>su | Homepage       Wexnee       You can find information about your applications and envinements here. You can also check previous communications with the college, upload evidence, and update your qualifications and conserts. Any actions you need to take with the bount builts.       Wexnee       You can find information about your applications and envinements here. You can also check previous communications with the college, upload evidence, and update your qualifications and conserts. Any actions you need to take with the bount builts.       Wexnee       Takes context our Client Services team Kyou need further help with anything:       East Curry College: (clientservices)/clientrushin act with resolutions and conserts.       Maximum Client Services team Kyou need further help with anything:       Wexnee       Maximum Client Services team Kyou need further help with anything:       Maximum Client Services team Kyou need further help with anything:       Maximum Client Services team Kyou need further help with anything:       Maximum Client Services team Kyou need further help with anything:       Maximum Client Services team Kyou need further help with anything:       Maximum Client Services team Kyou need further help with anything:       Maximum Client Services team Kyou need further help with anything:       Maximum Client Services team Kyou need further help with anything:       Maximum Client Services team Kyou need further help with anything:       Maximum Client Services team Kyou need further help with anything: | Pettora   |
| SUBATY<br>SUBATY<br>SUBATY<br>COLLEGE<br>COLLEGE<br>tors<br>tors<br>tors<br>tors<br>tors<br>tors<br>tors<br>tors                                                                                                    | Homepage         Wexnee         The confind information about your applications and enviniments here. You can also check previous communications with the college, uplicad evidence, and update your qualifications and conserts.         Any actions         The confind information about your applications and enviniments here. You can also check previous communications with the college, uplicad evidence, and update your qualifications and conserts.         Any actions         Prote confied information about your applications and conserts.         Any actions         Brancine College: classications (or 01337 58844)         You here the College:         Application Progress         Deplication         Deplication         Submits       Unifying         Offer       Offer         Accepted       Conjeter         Offer       Conjeter         Control       Conjeter                                                                                                    | Peters    |

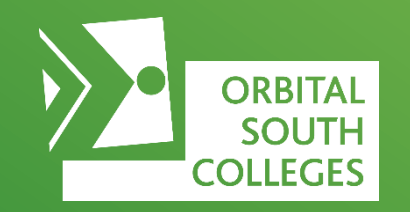

16. Select the drop-down to view the dates and times available and select.

17. Once you have clicked 'Book' a pop up will confirm you have booked your interview and your application progress timeline will be automatically updated.

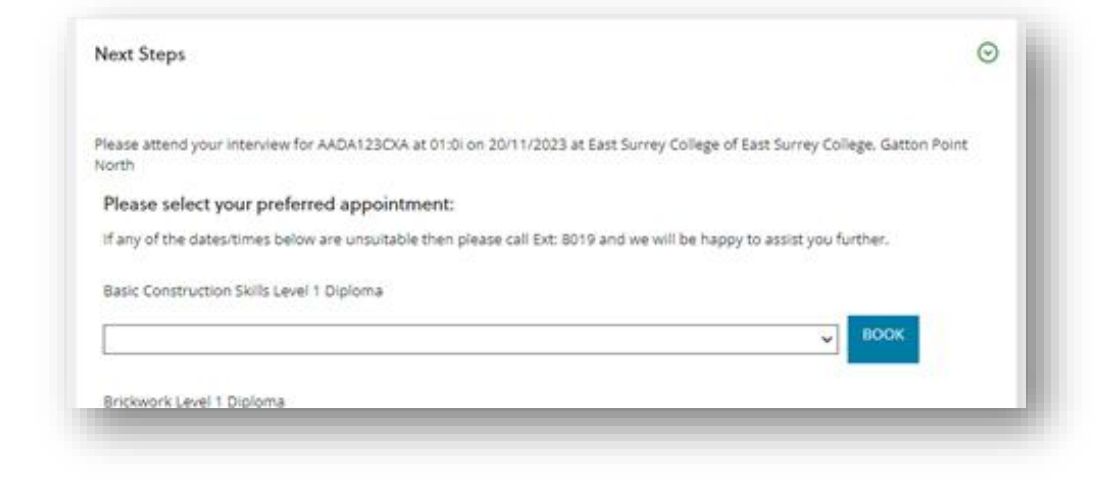

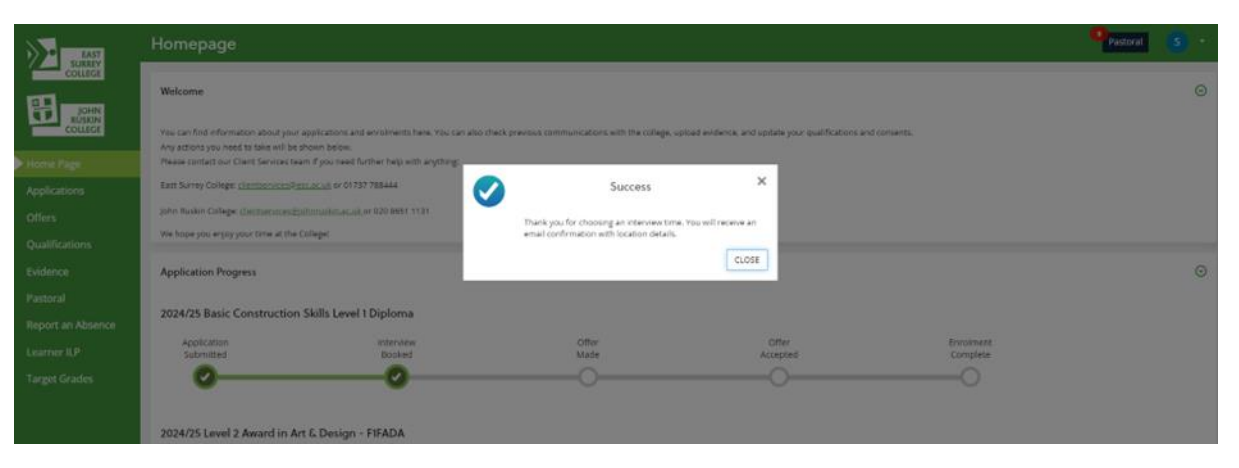

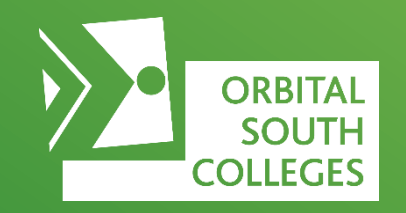

If you have any questions regarding your application or interview date, please contact the Client Services Team.

#### **East Surrey Client Services Team**

clientservices@esc.ac.uk

#### John Ruskin Client Services Team

clientservices@johnruskin.ac.uk